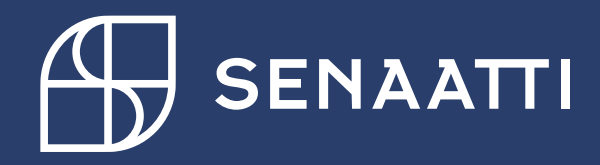

### Ostolaskujen käsittely

4.5.2024

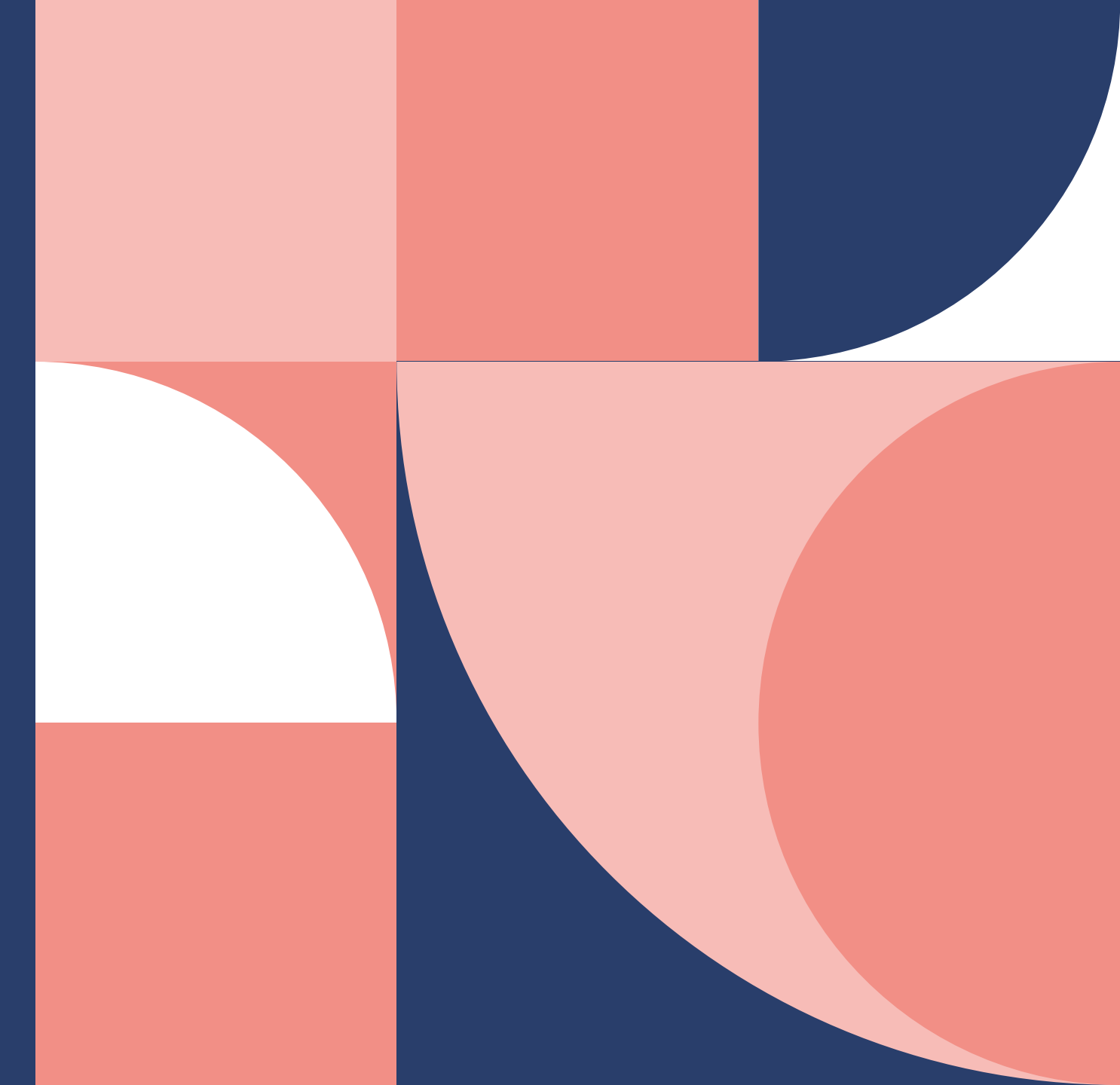

## Senaatti Handi-ohjeet loppukäyttäjille

Senaatin ulkoiset käyttäjät

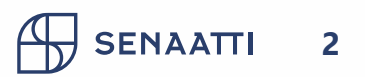

### Sisällysluettelo

- Ostolaskujen käsittely handissa
- Vahvistaminen
- Asiatarkastaminen
  - Lähettäminen tilauskohdistukseen

### Ostolaskujen käsittely handissa

Handissa ostolaskut käsitellään Laskut-moduulissa

- Omat- laskut kansiosta löytyvät seuraavat alakansiot
  - Vahvistettavat laskut: lasku täsmännyt tilaukselle, mutta vielä vahvistettava, että on maksukelpoinen
  - Asiatarkastusta odottavat: Omaa asiatarkastusta odottavat
  - Hyväksyntää odottavat: (tänne ei tule laskuja)
  - Omat kyselyä odottavat: (ei käytössä)
  - Manuaalista kohdistusta odottavat: selitys kalvolla 15
  - Omat selviteltävät: Maksukelvottomat/hyvityslaskua odottavat/lisätietoja odottavat/selviteltävät
  - Omat poikkeukset: Jos laskulla on tilausnumero, mutta lasku ei ole voinut täsmäytyä siihen (esim. budjetti ei riitä), silloin lasku tulee sinulle poikkeuksiin
  - Seuranta: Täällä voit seurata omia aiemmin käsittelemiäsi laskuja
  - **Raportit:** täällä voit saada raportteja laskuista, joille sinut on merkitty omistajaksi

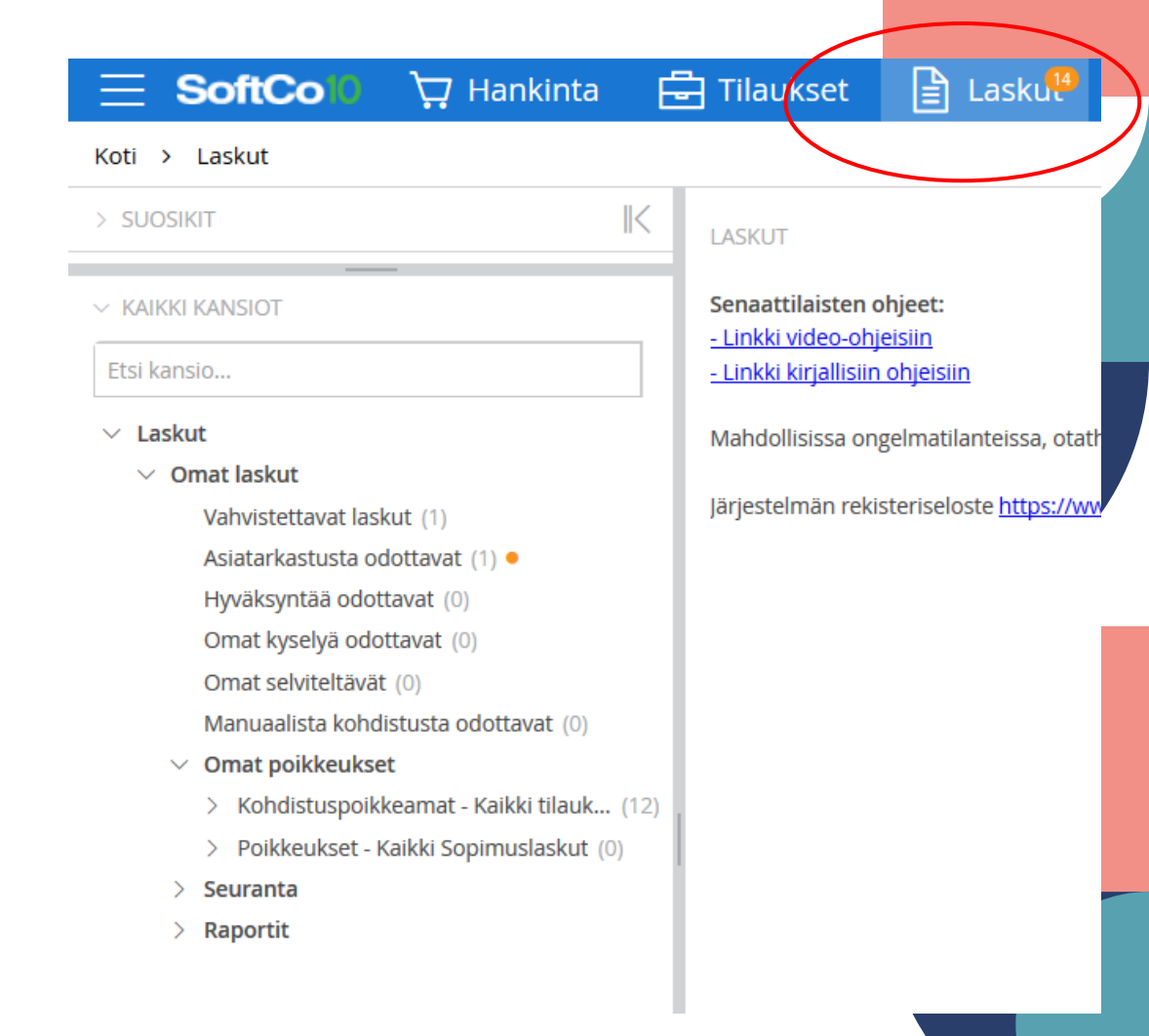

### Vahvistaminen

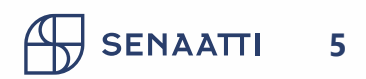

#### Laskun vahvistaminen

- Ostolasku, joka on täsmäytynyt tilaukselle, tulee aina tilauksen omistajalle vahvistettavaksi. Tässä vahvistetaan laskun maksukelpoisuus.
- Vahvistamisessa ei katsota henkilön hyväksymisrajaa. Tilaus on kuitenkin jo kertaalleen hyväksytty ja tässä vaiheessa vahvistetaan vain lasku maksukelpoiseksi.
- Jos ulkoinen rakennuttajakonsultti on tehnyt tilauksen, silloin tilaukseen täsmännyt lasku menee vahvistettavaksi sekä ulkoiselle, että Senaattilaiselle samanaikaisesti. Molempien vahvistus tarvitaan laskulle, mutta järjestyksellä ei ole väliä.

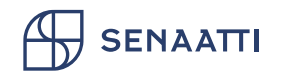

### Laskun vahvistaminen 1/3

- Vahvistettavat laskut löytyvät "Vahvistettavat laskut"-kansiosta
- Suluissa lukee kansion laskujen määrä ja punainen pallo kertoo sen, että kansiosta löytyy uusia laskuja, joita et ole aiemmin avannut
- Laskut avautuvat listauksena kansiosta

| > suosikit K                                    | Vahvist | ettavat laskut (2) | +              |                  |                     |            |          |             |              |       |
|-------------------------------------------------|---------|--------------------|----------------|------------------|---------------------|------------|----------|-------------|--------------|-------|
| > JULKAISTUT KYSELYT                            | + Uu    | si 🗸               | 0 valittu 🗸    |                  |                     |            |          |             |              |       |
| ✓ KAIKKI KANSIOT                                |         | Organisa           | Toimittajanro* | Toimittajan nimi | Laskunumer          | Eräpäivä   | Maksupäi | Nettosumma* | Bruttosumma* | Isäni |
| Etsi kansio                                     | V       | ~                  |                |                  |                     | ~          | ~        |             |              |       |
|                                                 |         | 20 Senaa           | 6222           | ISS PALVELUT OY  | <b>%</b> 9407385937 | 24.12.2019 |          | 1000,00     | 1000,00      |       |
| > Haku                                          |         | 20 Senaa           | 6222           | ISS PALVELUT OY  | <b>%</b> 900123412∃ | 24.12.2019 |          | 2000,00     | 2000,00      |       |
| <ul> <li>Omat laskut</li> </ul>                 |         |                    |                |                  |                     |            |          |             |              |       |
| Vahvistettavat laskut (2)                       |         |                    |                |                  |                     |            |          |             |              |       |
| As <del>latarkastusta odottav</del> at (0)      |         |                    |                |                  |                     |            |          |             |              |       |
| Hyväksyntää odottavat (2) •                     |         |                    |                |                  |                     |            |          |             |              |       |
| Omat kyselyä odottavat (0)                      |         |                    |                |                  |                     |            |          |             |              |       |
| Omat selviteltävät (0)                          |         |                    |                |                  |                     |            |          |             |              |       |
| Manuaalista kohdistusta odottavat (0)           |         |                    |                |                  |                     |            |          |             |              |       |
| <ul> <li>Omat poikkeukset</li> </ul>            |         |                    |                |                  |                     |            |          |             |              |       |
| > Kohdistuspoikkeamat - Kaikki tilauksellis (2) |         |                    |                |                  |                     |            |          |             |              |       |
|                                                 |         |                    |                |                  |                     |            |          |             |              |       |
| > Poikkeukset - Kaikki Sopimuslaskut (2)        |         |                    |                |                  |                     |            |          |             |              |       |

### Laskun vahvistaminen 2/3

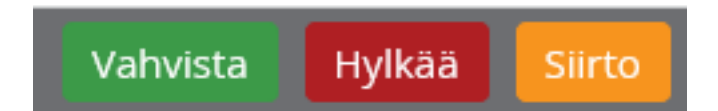

- Laskun avattuasi voit suorittaa seuraavat toiminnallisuudet oikeasta yläkulmasta
  - Vahvista: vahvista lasku maksukelpoiseksi
  - Hylkää: Lasku siirtyy ostoreskontralle. Ennen hylkäystä on lisättävä kommentti hylkäyksen syystä.
    - Muistathan, että mikäli lasku ei ole maksukelpoinen tai se on virheellinen, tulee se reklamoida toimittajalle ja pyytää hyvityslasku. Hyvitys- ja veloituslasku hyväksytään yhtä aikaa.
  - Siirto: Siirrät laskun jollekin toiselle henkilölle vahvistettavaksi (vielä tuotekehityksessä)

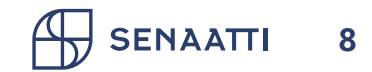

### Laskun vahvistaminen 3/3

Ennen vahvistamista, tarkasta, että lasku on kokonaan tiliöity, jos tiliöinnin yllä Balanssi ostolaskut näyttää punaista summaa, niin korjaa tiliöinti.

| 12,40 2,40 C 0,00 0,00 |
|------------------------|
|------------------------|

Voit seuraavalla tavalla tarkistaa, onko ulkoisen tekemän tilauksen tapauksessa ulkoinen vahvistaja jo vahvistanut laskun: avaa hyväksyntäketju-välilehti ja tarkista, onko toisella vahvistajalla päivämäärää, jolloin vahvistaminen on tehty. Päivämäärän puuttuminen tarkoittaa, että vahvistusta ei ole vielä tehty.

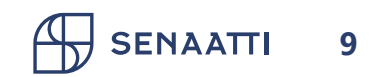

### Asiatarkastaminen

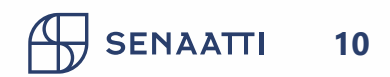

#### Laskun asiatarkastaminen

- Asiatarkastettavat laskut löytyvät "Asiatarkastusta odottavat"-kansiosta
- Suluissa lukee kansion laskujen määrä ja punainen pallo sitä, että kansiosta löytyy uusia laskuja, joita et ole aiemmin avannut
- Laskut avautuvat listauksena kansiosta

| Koti > Laskut                |               |  |
|------------------------------|---------------|--|
| > SUOSIKIT                   | $\parallel <$ |  |
| ✓ KAIKKI KANSIOT             |               |  |
| Etsi kansio                  |               |  |
| $\sim$ Laskut                |               |  |
| > Haku                       |               |  |
| ✓ Omat laskut                |               |  |
| Vahvistettavat laskut (0)    |               |  |
| Asiatarkastusta odottavat (0 |               |  |
| Hyväksyntää odottavat (3) •  |               |  |
| Omat kyselyä odottavat (0)   |               |  |

|   | (        | 0 valittu 🗸 |                |                  |                     |            |              |          |         |  |  |  |  |
|---|----------|-------------|----------------|------------------|---------------------|------------|--------------|----------|---------|--|--|--|--|
|   |          | Organisa    | Toimittajanro* | Toimittajan nimi | Laskunumer Eräpäivä |            | Bruttosumma* | Tilausnu | Sopimus |  |  |  |  |
|   | $\nabla$ | ~           |                |                  |                     | ~          |              |          |         |  |  |  |  |
|   |          | 20 Senaa    | 2111           | ARE OY           | ✤ 34634636TEST      |            | 12 400,00    |          |         |  |  |  |  |
| 7 |          | 20 Senaa    | 27290          | LEASE DEAL OYJ   | <b>№</b> 219/652    | 02.11.2019 | 12 006,28    |          |         |  |  |  |  |

### Laskun käsittelyn toiminnallisuudet

- Asiatarkastus: Asiatarkasta lasku ja lähetä hyväksyntään
- Hylkää: Hylkää laskun ja palauttaa sen ostoreskontran käsiteltäväksi. Lisää kommentti tätä nappia painettuasi.
- Lähetä selviteltäviin: Siirrä laskun omiin selviteltävien kansioon, esimerkiksi odottamaan hyvityslaskua
- Siirto: Voit siirtää laskun toiselle henkilölle asiatarkastukseen
- Kohdistukseen: Voi täsmäyttää laskun tilaukselle.
  - Vaihda laskun tyyppi: Ostotilauslasku (kenttä organisaation alapuolella)

Laskut > Asiatarkastusta odottavat > Lasku-000001001

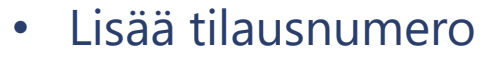

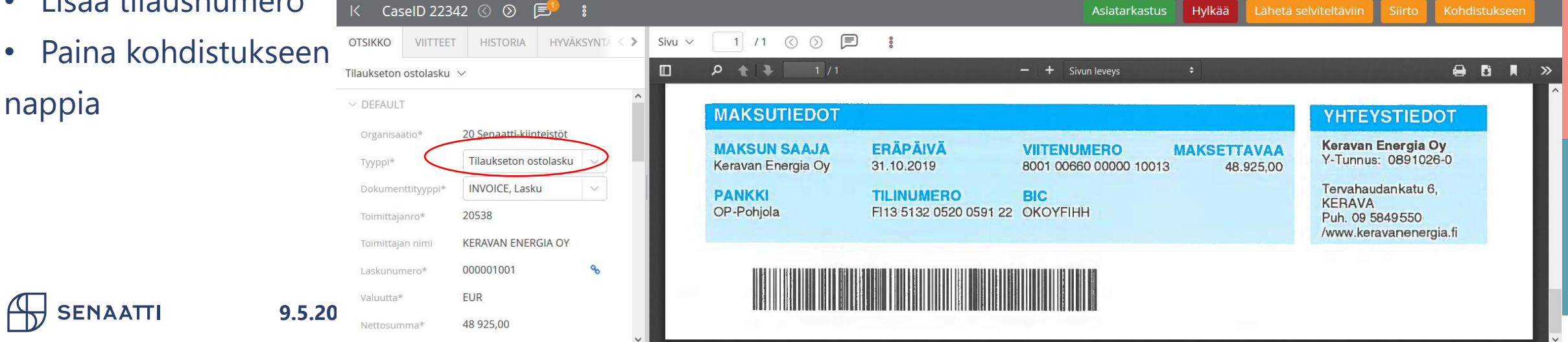

# Laskujen asiatarkastaminen ja lähettäminen hyväksyjälle

- Vihreän Asiatarkastuspainikkeen takaa tulee ponnahdusikkuna, jossa valitaan laskulle hyväksyjä (tai voit valita tarvittaessa asiatarkastajan)
- Huom. Kiinteää reittiä ei Senaatissa käytetä.
- Paina lopuksi Ok

SENAATTI

| avat | > Lask  | u-000001001         |          |        |    |       |               |           |     |      |             |       |                |                                                     |      |
|------|---------|---------------------|----------|--------|----|-------|---------------|-----------|-----|------|-------------|-------|----------------|-----------------------------------------------------|------|
|      |         |                     |          |        |    |       |               |           |     |      |             |       | Hylkää         |                                                     | selv |
| ÄKSY | Asiatar | kastus              |          |        |    |       |               |           |     |      |             |       |                | ⊾ <sup>¤</sup> ×                                    |      |
|      | VASTAAN | IOTTAJAT            |          |        |    |       |               |           |     |      |             |       |                |                                                     |      |
|      | Q Suc   | datin               |          |        |    | K     | (iinteä reit  | ti        |     |      |             |       | Käytä mallia v | <sup>0</sup> <sup>0</sup> <sup>0</sup> <sup>0</sup> |      |
|      | •       | @ test hyväksyjä2   |          |        |    |       | Asiatarkastus |           |     |      |             |       |                |                                                     |      |
| 1    | •       |                     |          | ~      | Q  |       | Hyväksyn      | ıtä       | ~   |      |             |       |                | ×                                                   | L    |
|      | •       | Etsi vastaanottajia |          | $\sim$ | Q  |       | Osoita te     | htävä     |     |      |             |       |                | ×                                                   |      |
|      |         |                     |          |        |    |       |               |           |     |      |             |       |                |                                                     |      |
|      |         |                     |          |        |    |       |               |           |     |      |             |       |                |                                                     |      |
|      |         |                     |          |        |    |       |               |           |     |      |             |       |                |                                                     |      |
|      |         |                     |          |        |    |       |               |           |     |      |             |       |                |                                                     |      |
|      |         |                     |          |        |    |       |               |           |     |      |             |       |                |                                                     |      |
|      |         |                     |          |        |    |       |               |           |     |      |             |       |                |                                                     |      |
|      |         |                     |          |        |    |       |               |           |     |      |             | (     | V Ok           | Peruuta                                             |      |
|      | Isänno  | ointia Tulosyksikkö | Projekti |        | As | siaka | as            | ALV koodi | ALV | 6 Ti | liöintisumm | a Kuv | adis           |                                                     | Kirj |

Laskun vahvistaminen sähköpostissa

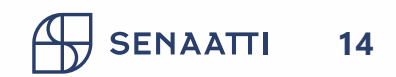

### Laskun vahvistaminen sähköpostilla

- Sähköpostiisi on tullut ilmoitus laskusta, joka edellyttää toimenpidettäsi
- Avaa sähköposti •
- Tarkasta laskun kuva ja muut tiedot
- Jos lasku on vahvistettavissa, klikkaa Hyväksy ja lähetä sähköpostiviesti

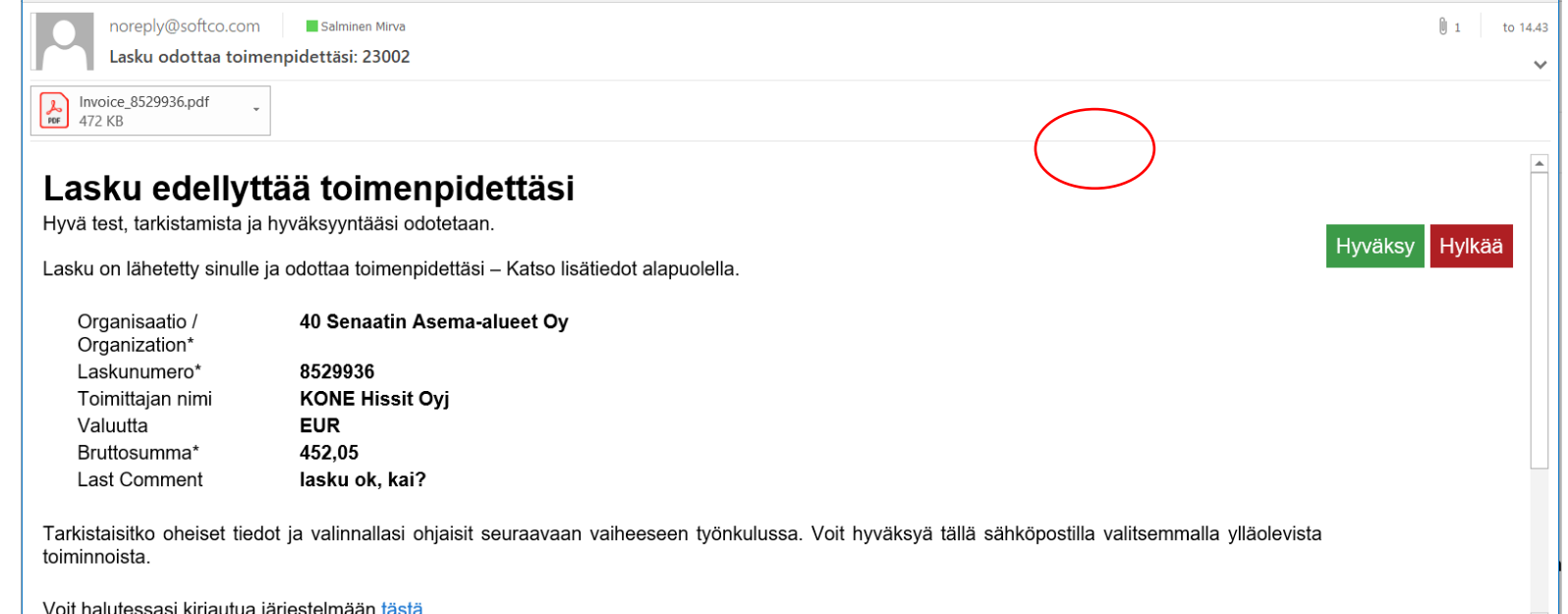

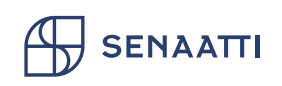

### Laskun hylkääminen sähköpostilla

- Sähköpostiisi on tullut ilmoitus laskusta, joka edellyttää toimenpidettäsi
- Avaa sähköposti

ενδάτι

Tarkasta laskun kuva ja muut tiedot

9.5.2024

 Jos haluat palauttaa laskun ostoreskontralle, klikkaa Hylkää, anna sähköpostissa kommentti ja lähetä sähköposti

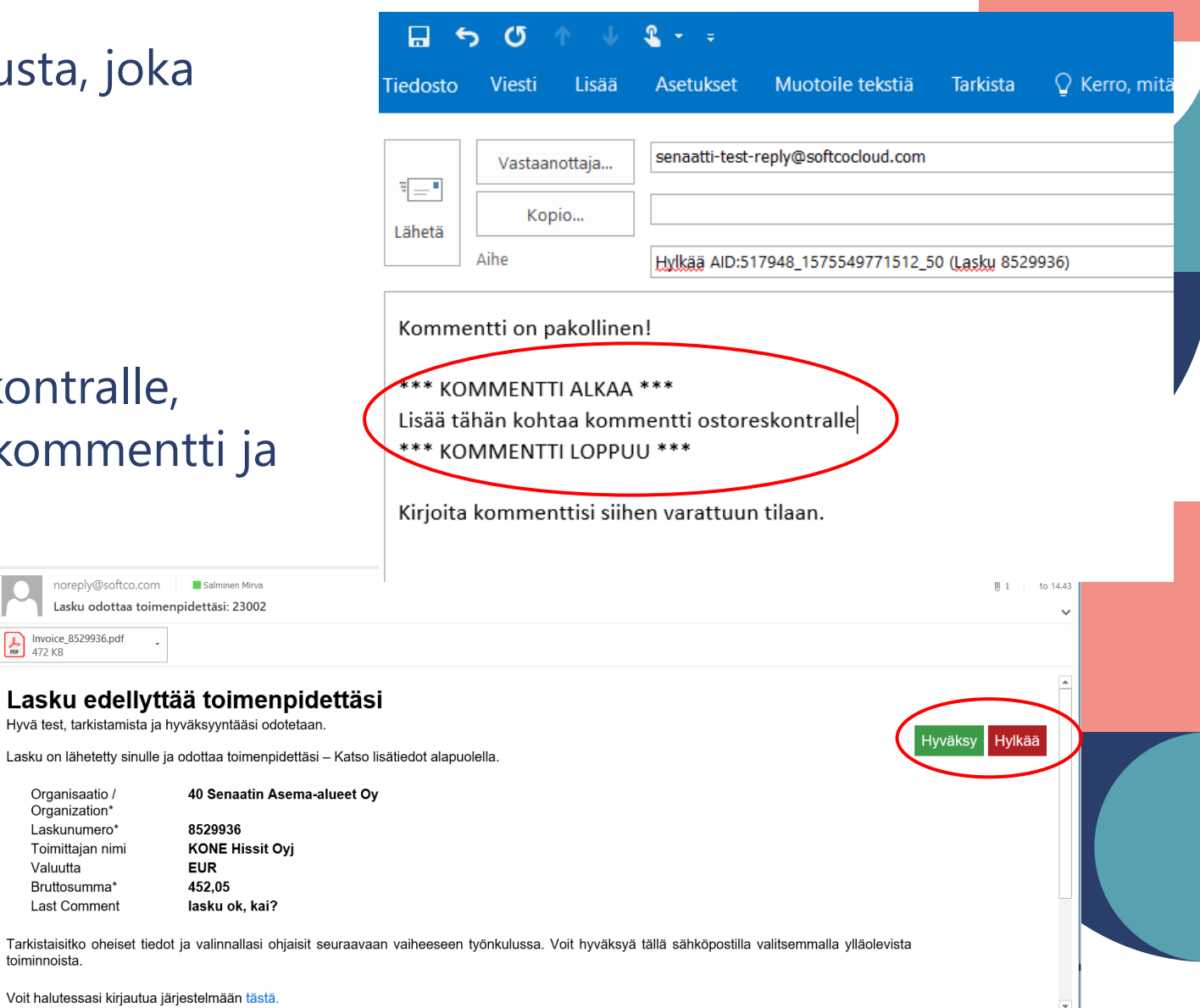

Voit halutessasi kiriautua järiestelmään tästä

8529936

EUR

452.05

noreply@softco.com

Invoice\_8529936.pdf 472 KB

Organisaatio / Organization\*

Laskunumero'

Toimittaian nim

Bruttosumma Last Comment

Valuutta

toiminnoista.

# Laskun vahvistus/hylkäys sähköpostilla antaa virheilmoituksen

- Koetitko hyväksyä/hylätä laskun sähköpostilla, mutta sait virheilmoituksen "Activity failed!"?
- Kirjaudu siinä tapauksessa Handiin käsittelemään lasku.
- Virheilmoitus tulee seuraavissa tilanteissa:
  - Olit jo käsitellyt laskun aiemmin.
  - Laskua ei ole tiliöity, tai tiliöinnissä on virhe. Nämä pitää korjata laskulle kirjautumalla Handiin
- Huom! N. 6 minuuttia sähköpostin lähetyksen jälkeen toimenpiteesi näkyy järjestelmässä.

Lähettäjä: noreply-senaatti-test@softco.com <noreply-senaatti-test@softco.com> Lähetetty: keskiviikko 8. huhtikuuta 2020 11.32 Vastaanottaja: Heinonen Sanna <<u>Sanna.Heinonen@senaatti.fi</u>> Aihe: RE: Hylkää AID:572221\_1586334220329\_50 (Lasku TEST)

#### **Activity failed!**

Activity: 572221\_1586334220329\_50

Reason: Email activity validation failed with: 572221\_1586334220329\_50 for Invalid event

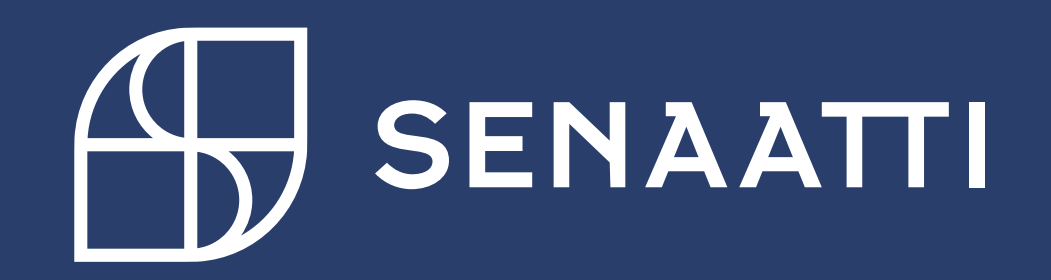